Geschrieben von: Administrator Donnerstag, den 07. Mai 2015 um 16:58 Uhr -

Hier geht es weiter

Geschrieben von: Administrator Donnerstag, den 07. Mai 2015 um 16:58 Uhr -

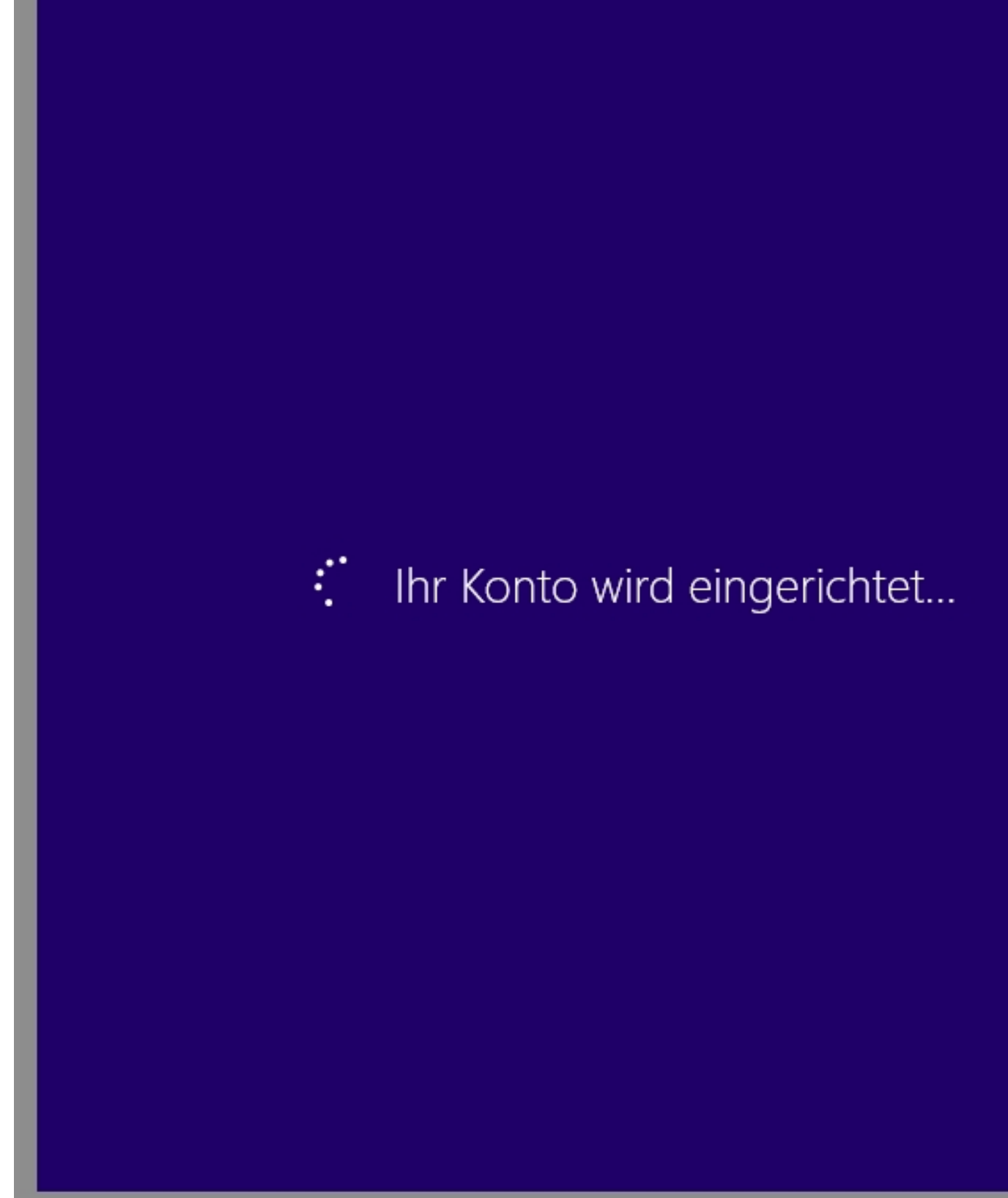

Dies bezieht sich auf das lokale Benutzerkonto

<u>A</u>bb

Geschrieben von: Administrator Donnerstag, den 07. Mai 2015 um 16:58 Uhr -

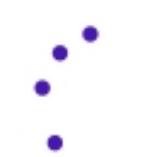

Ihre Einstellungen werden festgelegt

Marertresseastwas Geduld haben das Einstellen des Benutzerprofils bei der ersten Anmeldung

Geschrieben von: Administrator Donnerstag, den 07. Mai 2015 um 16:58 Uhr -

# Hallo!

Geuulu es arbeitet... On es sphont mit mit...

Geschrieben von: Administrator Donnerstag, den 07. Mai 2015 um 16:58 Uhr -

## Sie können neue Apps aus dem S abrufen

Apps werden installiert

www.cww.cuen anscheinend irgendweiche Anwendungen installiert, leider sieht man nicht

Geschrieben von: Administrator Donnerstag, den 07. Mai 2015 um 16:58 Uhr -

## Ein paar Sachen müssen noch erle werden.

### Schalten Sie den PC nicht aus.

Alzer siehstzschönichuntras obassivegtasieh der Bildschirm wechselt hypnotisch die Farben.

Geschrieben von: Administrator Donnerstag, den 07. Mai 2015 um 16:58 Uhr -

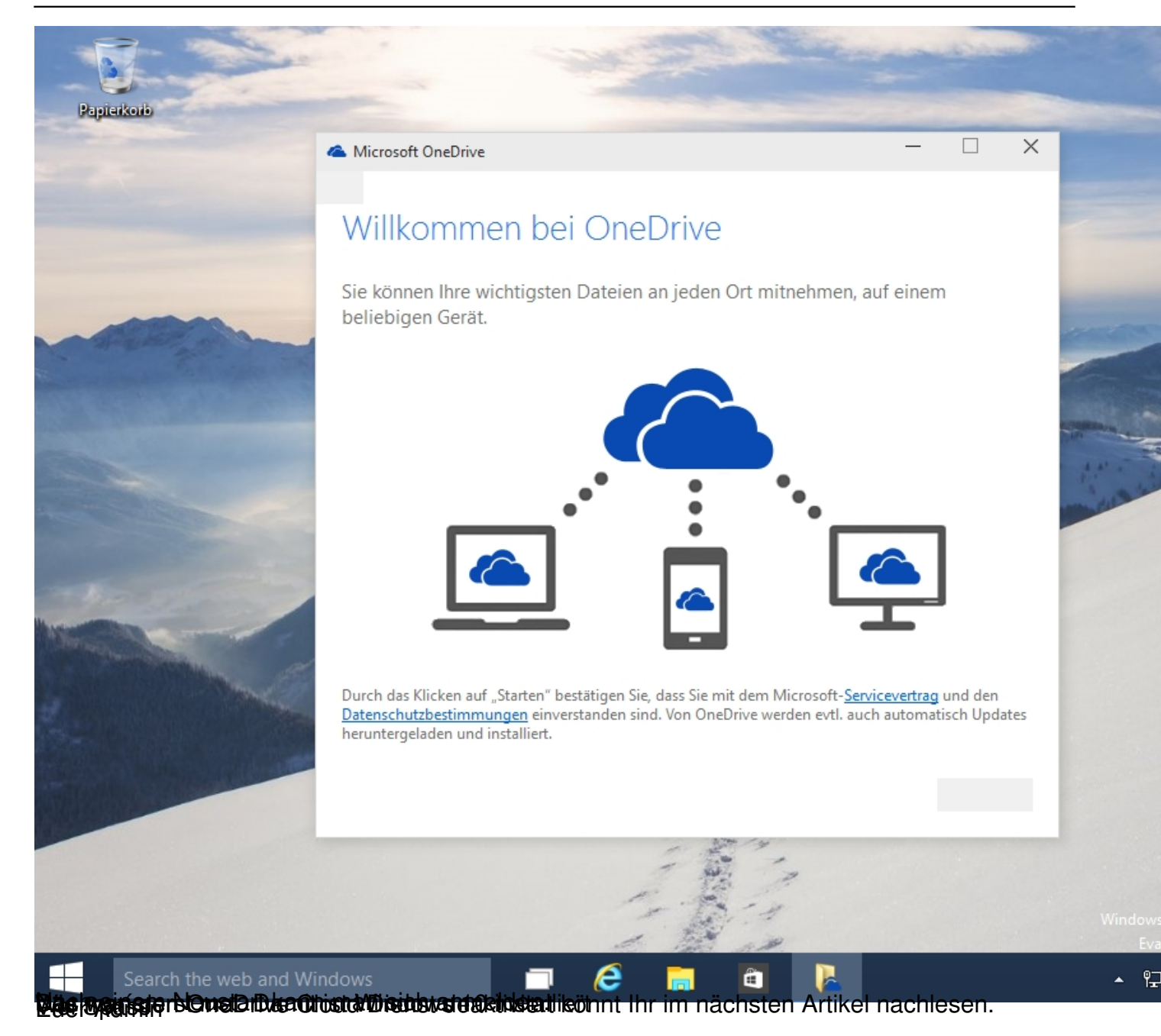

7/7